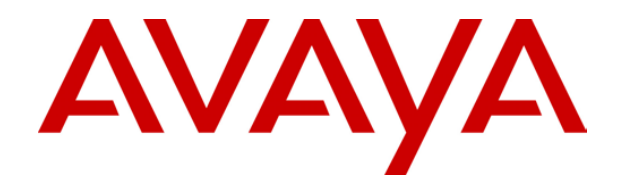

# IP Office Monitor (SysMon)

# **Table of Contents**

| Monitor                                                                               | 5        |
|---------------------------------------------------------------------------------------|----------|
| The Monitor Application                                                               | 5        |
| Installing Monitor                                                                    | 5        |
| Starting Monitor                                                                      | 6        |
| Monitor Icons                                                                         | 7        |
| System Information                                                                    | 8        |
| The Alarm Log                                                                         | 9        |
| Monitor Menus                                                                         | 11       |
| File Menu                                                                             | 11       |
| Edit Menu                                                                             | 11       |
| View Menu                                                                             | 11       |
| Filters Menu                                                                          | 12       |
| Status Menu                                                                           | 12       |
| Help Menu                                                                             | 12       |
| File Logging                                                                          | 13       |
| Setting the Logging Preferences                                                       | 14       |
| Miscellaneous                                                                         | 15       |
| Why Does Monitor Give Information for Options Not Selected?                           | 15       |
| What does the message "PRN: FEC::ReceiverError" mean?                                 | 15       |
| What does the message "PRN: UDP::Sending from indeterminate address to 0a000003 3851" |          |
| mean?                                                                                 | 15       |
| Placing a Marker in the Monitor Trace                                                 | 15       |
| Examples                                                                              | 17       |
| Example Monitor Settings                                                              | 17       |
| System Reporting                                                                      | 17<br>18 |
| ISDN Problems (T1 or F1 PRI Connections)                                              | 10<br>19 |
| ISP & Dial-I In Data Connection Problems                                              | 20       |
| Remote Site Data Connection Problems over Leased (WAN) Lines                          | 20       |
| Frame Relay Links                                                                     | 21       |
| Speech Calls Dropping                                                                 | 23       |
| ISDN or QSIG Line                                                                     | 23       |
| Analogue Line                                                                         | 20       |
| VolP Line                                                                             | 25       |
| Channelized T1 Line                                                                   |          |
| Problems Involving Non-IP Phones                                                      | 27       |
| Problems Involving IP Phones                                                          | 27       |
| Locating a Specific PC Making Calls to the Internet.                                  |          |
| Problem with Calls Answered/Generated by IP Office Applications                       | 29       |
| Firewall Not Working Correctly                                                        | 30       |
| Remote Site Data Connection Problems over Leased (WAN) Lines                          | 31       |
| Problem with Calls Answered/Generated by IP Office Applications                       | 32       |
|                                                                                       | 25       |
| Addendum                                                                              | 35       |
| IP UNICE PORS                                                                         | 35       |
| ruits<br>Drotocolo                                                                    | 30       |
|                                                                                       | პ/<br>ეი |
| Cause Coues (ISDN)                                                                    | کک<br>۸۸ |
|                                                                                       | 41       |
| Index                                                                                 | 43       |

## Monitor

#### **The Monitor Application**

The IP Office Monitor application is used to assist in the diagnosis of problems. Through configuration of its settings it is able to display information on a specific area of an IP Office's operation, eg. calls, ISDN, PPP, etc.

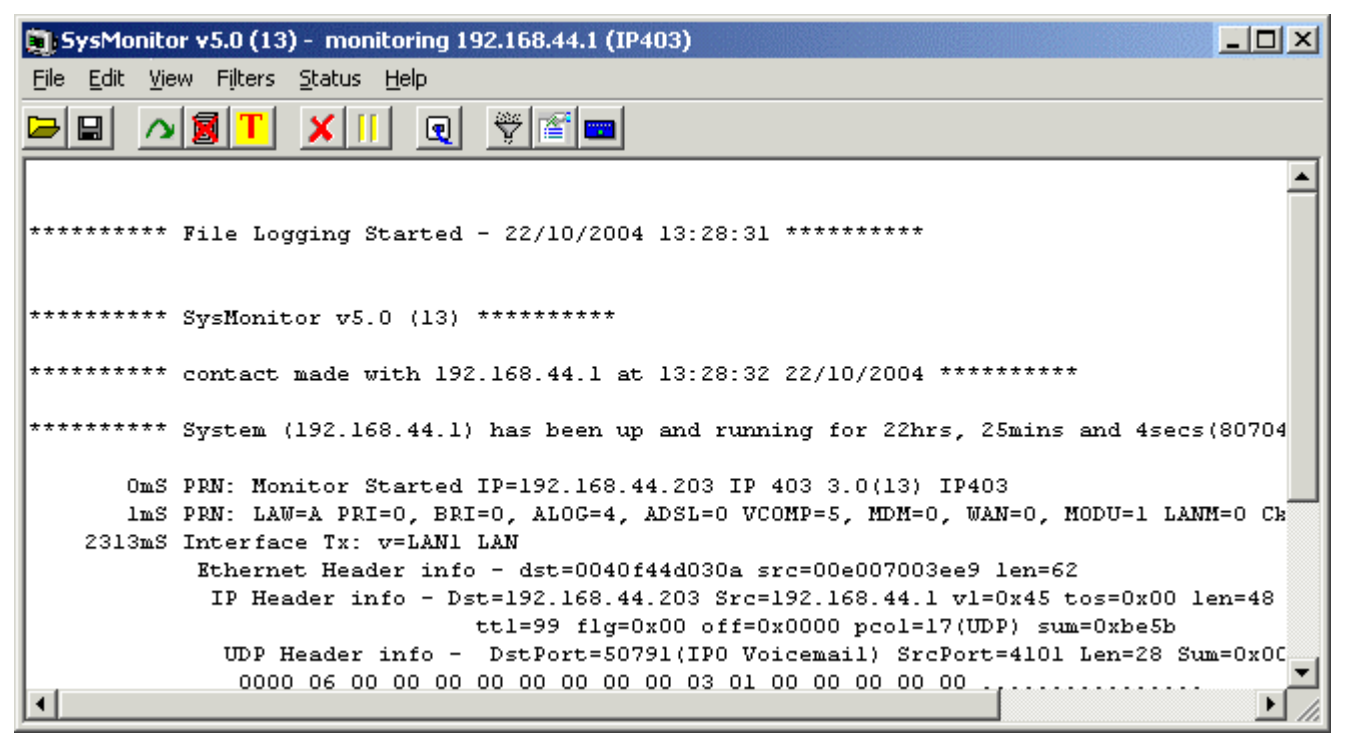

- Monitor is intended primarily for use and interpretation by Avaya support staff. The settings within Monitor and the information shown in the monitor trace frequently change between IP Office software releases.
- Analysis of the information shown in monitor traces requires data and telecommunications experience and is not intended for the general user.
  - **IMPORTANT** Running Monitor can place a high traffic load on the network and so should only be done when specifically necessary to diagnose a fault.

#### **Installing Monitor**

Monitor is supplied on the IP Office Administrator Applications CD. It is normally installed by default along with IP Office Manager and Wizard. However, if necessary it can be installed separately.

- 1. Inserting the CD into the PC's CD drive. This should start the Installation Wizard.
- 2. Select the required language.
- 3. Select Modify and click Next.
- 4. From the list of available applications ensure that **System Monitor** is selected. Be careful about de-selecting any other highlighted options as this will trigger their removal if already installed.
- 5. Click Next.

## **Starting Monitor**

To start Monitor:

- 1. Select Start | Programs | IP Office | Monitor.
- 2. If Monitor has been run before it will attempt to connect will the system which is monitored previously. If you want to monitor a different system use the steps below.
- 3. Select File and then Select Unit.
- 4. Enter the **IP Address** and **Password** *(see below)* of the IP Office Control Unit you want to monitor.
  - Within the System form of Manager it is possible to set a specific **Monitor Password** for Monitor access to an IP Office system.
  - If the IP Office doesn't have a Monitor Password set, Monitor uses the IP Office's System Password.
- 5. For an IP Office system, ensure that IP400 is selected.
- 6. Click **OK**.

The Monitor application can be run from a PC on the same local IP subnet as the targeted IP Office or it can run on a PC on a remote subnet.

If the PC running the Monitor and the targeted IP Office are on the same subnet then you can either use the IP Office's unique IP address (eg. 192.168.42.1) or the local subnet's broadcast address (eg. 192.168.42.255). If there is more than one IP Office on the local subnet then the IP Office's unique IP address <u>MUST</u> be used.

If the PC running the Monitor and the targeted IP Office are on the different subnets (these can be different local subnets or from a remote subnet) then the PBX's unique IP address MUST be used. It is also essential that bi-directional routing exists between the two subnets in question.

Please note that increased output is produced when you configure Monitor to trace events/packets on the interface that is used to connect the PC running the Monitor to the IP Office, e.g. Interface packets on LAN1 if tracing locally, IP Tx & IP Rx on the Service/RAS connecting the IP Office to the remote subnet, etc.

#### **Monitor Icons**

The Monitor window contains a number of icons:

- Den File Open a previous logged monitor file.
- Save Trace Save the current monitor trace to a text file.
- A Rollover Log
   Force the current log file to rollover. A date and time stamp will be added to the log file and a new log started. This button is greyed out when the monitor trace is not being logged to a file.
- Stop Logging
   Stop logging the monitor trace to a file.
- Start Logging
   Start logging the monitor trace to a file.
- Text Log File This button has no action but indicates that the current selected log file format is a text file.
- Binary Log File This button has no action but indicates that the current selected log file format is a binary file.
- X Clear Screen Display Clear the current trace shown in the display.
- **Run Screen Display** Show the monitor trace in the display.
- **Freeze Screen Display** Stop the monitor trace in the display. This does not stop the monitor trace from being logged to file.
- Reconnect
   Connect to the IP Office specified in the Select Unit options.
- Filter Trace Options Set the filter options for what should be included in the monitor trace.
- Log Preferences Set the format and destination for the monitor log file.
- Select Unit Set the details of the IP Office unit to monitor.

#### **System Information**

When first connected to an IP Office, the monitor trace displays some basic information about the IP Office system to which it has connected.

The first few lines include the time, date and IP address of the system being monitored and the up time of that system.

The following lines begin with a time stamp showing the number of milliseconds since the monitor connection was started. The first of these lines gives the IP address of the PC running Monitor, the type of IP Office Control Unit and the software level (.bin file) installed on the Control Unit. For example:

1mS PRN: Monitor Started IP=192.168.42.1 IP 412 2.1(11)

The next line gives information about various aspects of the IP Office system. For example:

```
1ms PRN: LAW=A, PRI=0, BRI=4, ALOG=4, ADSL=0 VCOMP=5, MDM=2, WAN=1, MODU=0 LANM=1
CkSRC=8 VMAIL=1(VER=2) CALLS=0(TOT=8)
```

- LAW = A or U law system.
- PRI = Number of PRI channels
  BRI = Number of BRI channels (4=1 card, 8=2 cards).
  ALOG = Number of Analog Trunk Channels
  VCOMP = Number of VCM channels installed.
  MDM = Size of Modem Card Fitted

```
Monitor (SysMon)
IP Office
```

•

```
WAN = Number of WAN Ports configured.
•
   MODU = Number of TDM modules attached (i.e. POT Phone, DS modules etc.)
•
   LANM = Number of LAN Modules attached (i.e. WAN3s)
•
   CkSRC = Current Clock Source (ISDN port number - 0 = Internal Clock Source)
.
   VMAIL = 1 if connected, 0 if not connected.
.
   VER = the s/w version of the voicemail server if obtainable.
.
   TYP = Type of Voicemail Server (0, 1, 2, ... corresponding to the radio button
.
   options
   on the System Voicemail tab.).
   CALLS = Number of current calls
   TOT = total number of calls made to date since last IP Office reboot.
.
```

#### The Alarm Log

When started, the Monitor trace can include an Alarm Log Dump similar to the following:

3003mS PRN: +++ START OF ALARM LOG DUMP +++ 3019mS PRN: ALARM: 18/03/2004 13:07:56 IP 412 2.1(8) <Program Exception> CRIT RAISED addr=00000000 d=5 pc=0000000 0082eef0 0094d780 00a13250 00a13638 00a0cb3c 3019mS PRN: ALARM: 22/04/2004 07:26:44 IP 412 2.1(11) <Program Exception> CRIT RAISED addr=00000000 d=5 pc=00000000 0095dfe0 0095e278 008b0570 008b0734 008b07b8 3019mS PRN: ALARM: 22/04/2004 07:26:46 IP 412 2.1(11) <WATCHDOG> CRIT RAISED addr=00000000 d=0 pc=00000000 01e75750 01f983d4 0095e278 0000001 01e757f8 3004mS PRN: +++ END OF ALARM LOG DUMP +++

The presence of alarms is not necessarily critical as the IP Office keeps a record of the first 20 alarms received since the alarm log was last cleared. Once the alarm log is full additional alarms are ignored.

You can view the current entries in the alarm log at any time by running Monitor and selecting **Status** and then **Alarms**. This will display the alarms and allows you to clear them by clicking **Clear Alarms**.

The alarms themselves cannot be easily interpreted. However on a site that is having repeated significant problems you may be asked to provide a record of the alarms for interpretation by Avaya.

## **Monitor Menus**

#### File Menu

- Select Unit Shows the Select Unit form to specify the IP Office to be monitored.
- Reconnect Re-establish connection with the IP Office set in the Select Unit form.
- Description of the previous monitor log file to be opened. Doing this freezes the current monitor display.
- Save Screen Log As... Save the current display contents to a text file (*.txt*).
- **Rollover Log** Used in conjunction with logging to end the current log file and start a new log file. The date and time is added to the file name of the log file just ended.
- Image: Log Preferences
   Allows you to specify the logging of the monitor trace to a file...
- Exit
   Close the Monitor program.

#### Edit Menu

- X Clear Display Clear the monitor display.
- **Copy** Copies any currently selected content in the Monitor display to the Windows clipboard.
- Select All Selects all the content in the Monitor display.
- Find

Display a search menu for use with the contents of the Monitor display.

- Filter Switches filter usage on/off. See Settings Menu.
- IP Calculate (Selected Hex)

Converts hexadecimal strings into decimal. Highlight the number to convert in the Monitor display and then select **Edit | IP Calculate**.

#### View Menu

- **Freeze Screen Logging** Freeze/unfreeze the monitor display. Any traffic whilst the display is frozen is lost unless logged to a log file.
- Font Allows selection of the default font, including font color and size, used in the Monitor display.
- **Background Color** Allows selection of the background color used in the Monitor display.

#### **Filters Menu**

The Setting menu provides options to select which traffic and events on the IP Office are displayed by Monitor.

• Trace Options:

Allows you to select and filter trace captured by Monitor based on a range of categories:

- **ATM:** Monitor analog trunk traffic and events.
- Call: Monitoring of extensions and calls.
- **DTE:** Monitoring of the Control Unit's DTE port.
- **EConf:** Monitor conference and conferencing server events.
- Frame Relay: Monitoring of Frame Relay traffic and events.
- **GOD:** For use by Avaya development engineers only.
- **H.323:** Monitoring of H.323 traffic and events.
- Interface: Monitoring IP interfaces such as NAT and the Firewall.
- **ISDN:** Monitor ISDN traffic and events.
- Key/Lamp: Monitor appearance functions
- LDAP: Monitor LDAP traffic and events.
- **PPP:** Monitor PPP traffic and events.
- **R2:** Monitor R2 trunk traffic and events.
- **Routing:** Monitor IP traffic and events.
- **SNMP:** Monitor SNMP events.
- System: Monitor internal events.
- **T1:** Monitor T1 traffic and events.
- VPN: Monitor VPN events.
- WAN: Monitor WAN traffic and events.

#### Status Menu

- US PRI Trunks... Displays a menu showing the B channel status of US PRI lines installed in the IP Office.
- Alarms Display and clear the IP Office alarm log. See The Alarm Log.

#### Help Menu

• About

Shows information about the version of the Monitor program. This document is based around **SysMonitor 5.0(13)**.

## File Logging

As well as displaying the Monitor trace, Monitor can record the trace to a log file. These two activities are separate, ie. the trace can be logged even when the screen display is frozen (paused).

A logged trace can be examined later and, if requested, be sent to Avaya for analysis.

Several of the buttons on the Monitor toolbar are specifically for control of logging

• ARollover log

Add the time and date to the current log files file name and then start a new log file.

- 🗐 Start logging
  - TLogging currently set to text mode.
  - **B**Logging currently set to binary mode.
- Isop logging

#### • Called Preferences

Setup the type, location and rollover frequency for log files.

Den File

Loads a previously captured log file in the Monitor display area. This automatically freezes and replace any current trace being displayed but does affect any current logging in progress. Both text and binary log files can be opened.

#### • Save Screen Log

Though different from the log options above, this option can be used to save the current displayed trace to a text file similar to a log file.

#### **Setting the Logging Preferences**

1. To alter the logging options, select File | Logging Preferences or click 🗎.

| Select Logging Information                               |                            |                   |        |  |  |  |  |  |
|----------------------------------------------------------|----------------------------|-------------------|--------|--|--|--|--|--|
| Log Mode                                                 |                            |                   |        |  |  |  |  |  |
|                                                          | O Periodic                 | C Every 'n' Hours |        |  |  |  |  |  |
|                                                          | C Daily C Every 'n' MBytes |                   |        |  |  |  |  |  |
| Log Filename                                             |                            |                   |        |  |  |  |  |  |
| C:\Documents and Settings\Administrator\Desktop\test.mon |                            |                   |        |  |  |  |  |  |
| ✓ Binary Logging                                         |                            |                   |        |  |  |  |  |  |
| Г                                                        | Log to File (Ctrl+W)       |                   |        |  |  |  |  |  |
| MBytes Interval                                          |                            |                   |        |  |  |  |  |  |
| 1                                                        |                            |                   |        |  |  |  |  |  |
| Status report every N minutes                            |                            |                   |        |  |  |  |  |  |
| 1                                                        | 0                          | OK (              | Cancel |  |  |  |  |  |

- 2. Set the log file preferences are required:
  - Log Mode:

Set how often the log file should be automatically rolled over when running. Selecting any of the automatic rollover modes does not stop the log being rolled over manually when required.

• Periodic:

Rollover the log only when  $\triangle$  is clicked.

• Daily:

Rollover the log automatically at the end of each day.

• Every 'n' Hours:

Rollover the log automatically every *n* hours. When selected, an **Hours Interval** box is displayed to set the number of hours between rollovers.

• Every 'n' MBytes:

Rollover the log automatically every *n* MB of file size. When selected, a **MBytes Interval** box is displayed to set the number of MB between rollovers.

#### Log Filename

Sets the location and file name of the log files. The default location is the Monitor application program folder (*C:\Program Files\Avaya\IP Office\Monitor*).

#### Binary Logging

The log file trace displayed by Monitor and logged in a text log file has been 'interpreted'. That is read by the Monitor application and had additional information added. A binary log file is the raw output from the IP Office.

 When running Monitor and logging or displaying the trace as text, it is possible for some data packets to be lost due to the high number of packets that require interpretation. Running a binary log and freezing the Monitor display reduces the chance of such lost packets.

#### Log to File

If checked, this box starts file logging once **OK** is clicked.

## Miscellaneous

#### Why Does Monitor Give Information for Options Not Selected?

This probably means another PC is also running Monitor and monitoring the same IP Office. When two Monitors are running simultaneously monitoring the same IP Office, the options selected in one Monitor will also affect the trace seen by the other Monitor.

#### What does the message "PRN: FEC::ReceiverError" mean?

FEC stands for Fast Ethernet Controller (100mb LAN). The "ReceiverError" line is followed by a number that denotes the exact problem.

Basically it is stating that the system received a packet that it considers wrong or corrupt in some way or perhaps there was a collision so it threw it away, the packet would then have been re-sent. This is does not normally indicate a problem and is nothing to worry about unless the error's are streaming in the trace. See Decoding FEC Errors.

# What does the message "PRN: UDP::Sending from indeterminate address to 0a000003 3851" mean?

The port number 3851 at the end indicates that the system is looking for an IP Office Voicemail Server.

If your system is not using voicemail, remove the entry in the **Voicemail IP Address** field, found on the **Voicemail** tab of the **System** form in the IP Office configuration.

#### Placing a Marker in the Monitor Trace

Being able to place a marker line in the Monitor trace when the problem occurs may be useful. If the only **Call** setting selected is **Call Logging** (this is the default) then a simple way to do this is to dial another extension and hangup immediately.

You can then search for a line such as shown below in the Monitor trace (in this example case Extension 203 dialing 201 and then hanging up):

2816496ms CALL:2002/11/0610:03,00:00:00,000,203,0,201,201,Extn202,,,1,,""

## Examples

### **Example Monitor Settings**

This document gives examples of the typical monitor settings to provide useable traces in different test and diagnosis scenarios.

Interpretation of the resulting traces is not covered in detail as this requires in depth data and telecoms experience.

Scenarios covered are:

- System Rebooting
- ISDN Problems (T1 or E1 PRI connections)
- ISP & Dial-Up Data Connection Problems
- Remote Site Data Connection Problems over Leased (WAN) Lines
- Frame Relay Links
- Speech Calls Dropping
- Problems Involving Non-IP Phones
- Problems Involving IP Phones
- Locating a Specific PC Making Calls to the Internet
- Problem with Calls Answered/Generated by IP Office Applications
- Firewall Not Working Correctly

#### System Rebooting

Enable the following Monitor settings:

- Call/Packets/Line Send
- Call/Packets/Line Receive
- Call/Packets/Extension Send
- Call/Packets/Extension Receive
- Call/Packets/Extension RxP
- Call/Packets/Extension TxP
- Call/Events/Call Delta
- Call/Events/Map
- Call/Events/Targetting
- Call/Events/Call Logging
- System/Error
- System/Print
- System/Resource Status Prints

You should also capture the data that is output on the DTE port on the back of the IP Office Control Unit. Refer to the IP Office Job Aid "DTE Port Maintenance" for details of doing this. This is necessary as the unit sends information to the DTE port during a reboot that is not seen by Monitor as it cannot make contact with the unit via the LAN until after the reboot is completed.

If you are experiencing a rebooting problem then it is very important that both traces are provided in order to make an effective investigation into the problem.

Both traces should cover the period before and after the reboot occurs.

A reboot can be easily seen in the Monitor application by the following:

As a System Reboot can be easily located, all you have to do is search the trace for [contact lost].

## ISDN Problems (T1 or E1 PRI Connections)

Enable the following Monitor settings:

- ISDN/Events/Layer 1
- ISDN/Events/Layer 2
- ISDN/Events/Layer 3
- ISDN/Packets/Layer 1 Send
- ISDN/Packets/Layer 1 Receive
- ISDN/Packets/Layer 2 Send
- ISDN/Packets/Layer 2 Receive
- ISDN/Packets/Layer 3 Send
- ISDN/Packets/Layer 3 Receive
- Call/ Packets/Extension Send
- Call/ Packets/Extension Receive
- Call/ Packets/Extension TxP
- Call/ Packets/Extension RxP
- Call/Packets/Line Send
- Call/Packets/Line Receive
- Call/Events/Targetting
- Call/Events/Call Logging
- System/Error
- System/Print
- System/Resource Status Prints

This will provide information about the ISDN line itself and any calls in progress. It will tell us things like the line is going down.

If the problem is with a specific ISDN line then the Monitor can record info for a specific line only. This is done by entering an ISDN line number in the "Port Number" field. ISDN line numbers range from 0 - 8. The Line number is shown in the Configuration Lines List. A blank entry means all ISDN lines are monitored.

## **ISP & Dial-Up Data Connection Problems**

Enable the following Monitor settings:

- ISDN/Packets/Later3 Tx
- ISDN/Packets/Layer3 Rx
- Call/Packets/Line Send
- Call/Packets/Line Receive
- Call/Events/Targetting
- Call/Events/Call Logging
- Interface/Interface Queue
- PPP/LCP Tx
- PPP/LCP Rx
- **PPP/Security Tx**
- PPP/Security Rx
- PPP/IPCP Tx
- PPP/IPCP Rx
- System/Error
- System/Print
- System/Resource Status Prints

If the problem is to a specific destination then Monitor can record information pertinent to that connection only. This is done by entering the appropriate "Service Name" in the "Interface Name" fieldin Monitor's PPP settings. It must be entered in the same way as it appears in the Service configuration form associated with unit being monitored. A blank entry means all data connections (Services) will be monitored.

You should also look for things like PAP/CHAP password failure. This indicates that the "Service" configuration is not correct.

#### Remote Site Data Connection Problems over Leased (WAN) Lines

Enable the following Monitor settings:

- WAN/WAN Tx
- WAN/WAN Rx
- WAN/WAN/Events
- PPP/LCP Tx
- PPP/LCP Rx
- PPP/Security Tx
- PPP/Security Rx
- PPP/IPCP Tx
- PPP/IPCP Rx
- PPP/IP Tx
- PPP/IP Rx
- System/Error
- System/Print
- System/Resource Status Prints
- If the line is connected via the WAN port on the IP Office Control Unit, Monitor should be configured to monitor the IP address of the IP Office Control Unit.
- If the line is connected via a WAN port on a WAN3 module, Monitor should be configured to monitor the IP address of the WAN3 unit.

If the Leased Line problem is to a specific destination then Monitor can record information pertinent to that connection only. This is done by entering the appropriate "Service Name" in the "Interface Name" field in Monitor's PPP settings. It must be entered in the same way as it appears in the Service configuration form associated with unit being Monitored. A blank entry means all data connections (Services) are monitored.

You should also look for things like PAP/CHAP password failure. This indicates that the "Service" configuration is not correct.

Note that the WAN Tx and WAN Rx information is in raw hex format only. An in-depth knowledge of the IP Packet make-up is required to manually decode these messages – it is not done automatically.

If the Leased Line problem is to a specific destination then Monitor can record information pertinent to that connection only. This is done by entering the appropriate "Port Number" in the "Interface Name" field in the Monitor WAN form. It must be entered in the same way as it appears in the WAN port configuration form associated with unit being Monitored. An entry of [0] means all ports on the WAN3 unit are monitored.

You should also look for things like PAP/CHAP password failure. This indicates that the "Service" configuration is not correct.

#### **Frame Relay Links**

Enable the following Monitor settings:

- Frame Relay/Events
- Frame Relay/Tx Data
- Frame Relay/Tx Data Decode
- Frame Relay/Rx Data
- Frame Relay/Rx Data Decode
- Frame Relay/Tx Data
- Frame Relay/Mgmt Events (if Management enabled on link)

Please note that the following PPP options may also be required if using PPP over Frame Relay as the connection method :-

- PPP/LCP Tx
- PPP/LCP Rx
- **PPP/Security Tx**
- PPP/Security Rx
- PPP/IPCP Tx
- PPP/IPCP Rx
- PPP/IP Tx
- PPP/IP Rx

## **Speech Calls Dropping**

#### **ISDN or QSIG Line**

Enable the following Monitor settings:

- ISDN/Events/Layer 1
- ISDN/Events/Layer 3
- ISDN/Packets/Layer 1 Send
- ISDN/Packets/Layer 1 Receive
- ISDN/Packets/Layer 3 Send
- ISDN/Packets/Layer 3 Receive
- Call/Packets/Line Send
- Call/ Packets/Line Receive
- Call/ Packets/Extension Send
- Call/ Packets/Extension Receive
- Call/ Packets/Extension RxP
- Call/ Packets/Extension TxP
- Call/ Packets/Short Code Msgs
- Call/Events/Call Delta
- Call/Events/Targetting
- Call/Events/Call Logging
- System/Error
- System/Print
- System/Resource Status Prints

#### **Analogue Line**

Enable the following Monitor settings:

- ATM/Channel
- ATM/I-O
- ATM/CM Line
- Call/Packets/Line Send
- Call/ Packets/Line Receive
- Call/ Packets/Extension Send
- Call/ Packets/Extension Receive
- Call/ Packets/Extension RxP
- Call/ Packets/Extension TxP
- Call/ Packets/Short Code Msgs
- Call/Events/Call Delta
- Call/Events/Targetting
- Call/Events/Call Logging
- System/Error
- System/Print
- System/Resource Status Prints

#### VoIP Line

Enable the following Monitor settings:

- ISDN/Packets/Layer 3 Send<sup>1</sup>
- ISDN/Packets/Layer 3 Receive<sup>1</sup>
- ATM/Channel<sup>2</sup>
- **ATM/I-O**<sup>2</sup>
- ATM/CM Line<sup>2</sup>
- T1/Line<sup>3</sup>
- T1/Channel<sup>3</sup>
- T1/Dialler<sup>3</sup>
- **T1/DSP**<sup>3</sup>
- **T1/CAS**<sup>3</sup>
- H.323/Events/H.323
- H.323/Packets/H.323 Send
- H.323/Packets/H.323 Receive
- H.323/Packets/H.323 Fast Start<sup>4</sup>
- H.323/Packets/H.245 Send
- H.323/Packets/H.245 Receive
- H.323/Packets/View Whole Packet
- Call/Packets/Line Send
- Call/ Packets/Line Receive
- Call/ Packets/Extension Send
- Call/ Packets/Extension Receive
- Call/ Packets/Extension RxP
- Call/ Packets/Extension TxP
- Call/ Packets/Short Code Msgs
- Call/Events/Call Delta
- Call/Events/Targetting
- Call/Events/Call Logging
- System/Error
- System/Print
- System/Resource Status Prints

Notes:

- 1. If VoIP call traverses a T1 ISDN, E1 ISDN, BRI ISDN or QSig line to get to its final destination.
- 2. If VoIP call traverses out over an Analogue Line to get to its final destination.
- 3. If VoIP call traverses out over a Channelised T1 Line to get to its final destination.
- 4. If in use by VPN Line or VoIP Extension

In all the above scenarios you should be able to pick up items like Call Setup, Call Proceeding, Alerting, Call Connected, and Call Disconnected. It will provide a step by step process of what the call has gone through. It presents all information relating directly to the setup of the call.

#### Channelized T1 Line

Enable the following Monitor settings:

- T1/Line
- T1/Channel
- T1/Dialler
- T1/DSP
- T1/CAS
- Call/Packets/Line Send
- Call/ Packets/Line Receive
- Call/ Packets/Extension Send
- Call/ Packets/Extension Receive
- Call/ Packets/Extension RxP
- Call/ Packets/Extension TxP
- Call/ Packets/Short Code Msgs
- Call/Events/Call Delta
- Call/Events/Targetting
- Call/Events/Call Logging
- System/Error
- System/Print
- System/Resource Status Prints

## **Problems Involving Non-IP Phones**

Enable the following Monitor settings:

- Call/Packets/Line Send
- Call/ Packets/Line Receive
- Call/ Packets/Extension Send
- Call/ Packets/Extension Receive
- Call/ Packets/Extension RxP
- Call/ Packets/Extension TxP
- Call/ Packets/Short Code Msgs
- Call/Events/Call Delta
- Call/Events/Targetting
- Call/Events/Call Logging

You should be able to pick up items like Call Setup, Call Proceeding, Alerting, Call Connected, and Call Disconnected. It will provide a step by step process of what the call has gone through. It presents all information relating directly to the setup of the call.

#### **Problems Involving IP Phones**

Enable the following Monitor settings:

- H.323/Events/H.323
- H.323/Packets/H.323 Send
- H.323/Packets/H.323 Receive
- H.323/Packets/H.323 Fast Start
- H.323/Packets/H.245 Send
- H.323/Packets/H.245 Receive
- H.323/Packets/RAS Send
- H.323/Packets/RAS Receive
- H.323/Packets/View Whole Packet

You should be able to pick up items like Call Setup, Call Proceeding, Alerting, Call Connected, and Call Disconnected. It will provide a step by step process of what the call has gone through. It presents all information relating directly to the setup of the call.

#### Locating a Specific PC Making Calls to the Internet

Enable the following Monitor settings:

- ISDN/Packets/Layer3 Tx
- ISDN/Packets/Layer3 Rx
- Interface/Interface Queue
- Call/Packets/Line Send
- Call/ Packets/Line Receive
- Call/Events/Targeting
- Call/Events/Call Logging
- System/Error
- System/Print
- System/Resource Status Prints

If NAT is not being used on the connection this will produce:

The source (Src) of this packet is 212.46.130.32, the destination (IP Dst) is 194.217.94.100, the protocol is TCP (pcol=6), the destination socket is 80 (80=World Wide Web HTTP i.e. a PC is trying to access a web page), the source socket is 4105 (unassigned - ie. free to be used by any program), the packet is a TCP SYN. All you need to do is locate the PC with address 212.46.130.32. To find out where on the web it was accessing type the IP Dst in the address bar of your browser and it will take you to that page.

If NAT is being used - you can tell this from the trace by observing Monitor Traces like :-

```
PRN: ~NATranslator d40190dc 00000000
PRN: ~UDPNATSession in=c0a84d01 out=d40190dc rem=d401809c in_port=0035 out_port=1000
rem_port=0035
PRN: ~TCPNATSession in=c0a84d02 out=d40190dc rem=c2ed6d49 in_port=0423 out_port=1005
rem_port=0050
```

The above mentioned Interface Queue trace is preceded by the following Monitor output :-

```
PRN: TCPNATSession in=c0a84d02 out=d40190dc rem=c2ed6d49 in_port=0423 out_port=1005 rem_port=0050
```

Where :-

- "in=" is the IP address (in hex format) of the device on the LAN that is initiating the request;
- "out=" is the IP address of the PBX (i.e. the local IP address of the link) as allocated by the ISP/Remote Routing device;
- "rem=" is the requested destination IP address;
- "in\_port=" is the port (socket) number used by the initiating device on the LAN; "out\_port=" is the outgoing port we use on the link (due to the NAT), and "rem\_port=" is the requested destination port (socket) number.

# Problem with Calls Answered/Generated by IP Office Applications

IP Office applications include Call Status, eBLF, eConsole and Phone Manager (all variants). Enable the following Monitor settings:

- Call/Packets/Line Send
- Call/Packets/Line Receive
- Call/Packets/Extension Send
- Call/Packets/Extension Receive
- Call/Packets/Extension TxP
- Call/Packets/Extension RxP
- Call/Packets/Short Code Msgs
- Call/Events/Call Delta
- Call/Events/Targetting
- Call/Call Logging
- System/Error
- System/Print
- System/Resource Status Prints

The Extension TxP & RxP options monitor the "conversations" between the PBX and the IP Office applications. With the "Line" and "Extension" options enabled we can see what extensions/lines are involved and use this information to try to re-create the problem.

## **Firewall Not Working Correctly**

Enable the following Monitor settings:

- Interface/Interface Queue
- Interface/Firewall Fail In
- Interface/Firewall Fail Out
- System/Error
- System/Print
- System/Resource Status Prints

When monitoring starts, if you do not see any specified 'failing' in the trace, then enable the following additional settings:

- Interface/Firewall Allowed In
- Interface/Firewall Allowed Out
- System/Error
- System/Print
- System/Resource Status Prints

This will then trace those packets that are Allowed In and Out of the PBX via the Firewall.

Note: The Firewall settings menu in Monitor includes an Interface Name filed. You can use this to enter the name of the "Service" that you wish to monitor. It must be entered in the same way as it appears in the configuration file of the unit.

#### Remote Site Data Connection Problems over Leased (WAN) Lines

Enable the following Monitor settings:

- WAN/WAN Tx
- WAN/WAN Rx
- WAN/WAN/Events
- PPP/LCP Tx
- PPP/LCP Rx
- PPP/Security Tx
- PPP/Security Rx
- PPP/IPCP Tx
- PPP/IPCP Rx
- PPP/IP Tx
- PPP/IP Rx
- System/Error
- System/Print
- System/Resource Status Prints
- If the line is connected via the WAN port on the IP Office Control Unit, Monitor should be configured to monitor the IP address of the IP Office Control Unit.
- If the line is connected via a WAN port on a WAN3 module, Monitor should be configured to monitor the IP address of the WAN3 unit.

If the Leased Line problem is to a specific destination then Monitor can record information pertinent to that connection only. This is done by entering the appropriate "Service Name" in the "Interface Name" field in Monitor's PPP settings. It must be entered in the same way as it appears in the Service configuration form associated with unit being Monitored. A blank entry means all data connections (Services) are monitored.

You should also look for things like PAP/CHAP password failure. This indicates that the "Service" configuration is not correct.

Note that the WAN Tx and WAN Rx information is in raw hex format only. An in-depth knowledge of the IP Packet make-up is required to manually decode these messages – it is not done automatically.

If the Leased Line problem is to a specific destination then Monitor can record information pertinent to that connection only. This is done by entering the appropriate "Port Number" in the "Interface Name" field in the Monitor WAN form. It must be entered in the same way as it appears in the WAN port configuration form associated with unit being Monitored. An entry of [0] means all ports on the WAN3 unit are monitored.

You should also look for things like PAP/CHAP password failure. This indicates that the "Service" configuration is not correct.

# Problem with Calls Answered/Generated by IP Office Applications

IP Office applications include Call Status, eBLF, eConsole and Phone Manager (all variants). Enable the following Monitor settings:

- Call/Packets/Line Send
- Call/Packets/Line Receive
- Call/Packets/Extension Send
- Call/Packets/Extension Receive
- Call/Packets/Extension TxP
- Call/Packets/Extension RxP
- Call/Packets/Short Code Msgs
- Call/Events/Call Delta
- Call/Events/Targetting
- Call/Call Logging
- System/Error
- System/Print
- System/Resource Status Prints

The Extension TxP & RxP options monitor the "conversations" between the PBX and the IP Office applications. With the "Line" and "Extension" options enabled we can see what extensions/lines are involved and use this information to try to re-create the problem.

## **Message Waiting Indication**

To determine if Voicemail Pro is transmitting message waiting indication (MWI) information, the following trace options should be used in Monitor:

- Filters, Trace Options (Ctrl+T)
- Select the option to CLEAR ALL FIELDS.
- For Call events enable Extension Send, MonIVR and Targetting.
- For System events enable Print.

Whenever voicemail is accessed for a mailbox (message leaving\retrieval); Voicemail will send a voicemail status update for that mailbox to the PBX. This is traced out within SYSMON with the MonIVR option and is an IVR Event type message.

The following is a trace example received with leaving a message to mailbox 206, note the following: IVR Events indicate the number of new, read, saved messages. If the new message count is zero then the PBX should extinguish the MWL, otherwise the MWL should be activated.

When the MWL indication is sent to the phone, the CMExtnTx event should indicate the transmission of the message CMVoiceMailStatus with the number of new messages being in the display field (may also be in the calling party field). The UUI field may also contain the information format (length of UUI, number of messages, unread messages, extension state).

```
7201633mS CMExtnTx: v=203, p1=1

CMVoiceMailStatus

Line: type=DigitalExtn 3 Call: lid=0 id=-1 in=0

Calling[0000001] Type=Default (100)

UUI type=Local [....] [0x03 0x01 0x01 0x00 ]

Display [Extn203 Msgs=1]

Timed: 06/05/05 12:26
```

7201634mS IVR Event: Voicemail message update for [Extn203]:- New=1,Read=1,Saved=0

## Addendum

#### **IP Office Ports**

The list below details many of the IP ports used by IP Office control units and IP Office applications. Many of these are standard ports for different IP traffic protocols.

- Indicates a port on the IP Office.
- → indicates a port on a PC running an IP Office service or application.
- The names in brackets are those shown in the IP Office Monitor application after the port number.
- **←** Port 69 (Trivial File Transfer): File requests to the IP Office.
- → Port 69 (Trivial File Transfer): File requests by the IP Office.
- **←** Port 161 (SNMP): From SNMP applications.
- → Port 162 (SNMP Trap):

To addresses set in the IP Office configuration. Both SNMP Port numbers can be changed through the IP Office configuration.

➡ Port 520 RIP:

From IP Office to other RIP devices. For RIP1 and RIP2 (RIP1 compatible) the destination address is a subnet broadcast, eg. 192.168.42.255. For RIP2 Multicast the destination address is 224.0.0.9.

- **← Port 520 RIP:** To the IP Office from RIP devices.
- → Port 1719 (H.323 RAS): Response to a VoIP device registering with IP Office.
- → Port 1720 (H.323/H.245): Data to a registered VoIP device.
- ➡ Port 2127: PC Wallboard to CCC Wallboard Server.
- → Port 8080: Browser access to the Delta Server application.
- → Port 8089: Conferencing Center Server Service.
- → Port 8888: Browser access to the IP Office ContactStore (VRL) application.
- → Ports 49152 to 53247: Dynamically allocated ports used during VoIP calls for RTP and RTCP traffic. The port range can be adjusted through the System | Gatekeeper tab.
- → Port 50791 (IPO Voicemail): To voicemail server address.
- **← Port 50793 (IPO Solo Voicemail):** From IP Office TAPI PC with Wave drive user support.
- **←** Port 50794 (IPO Monitor): From the IP Office Monitor application.
- Port 50795 (IPO Voice Networking): Small Community Network signalling (AVRIP) and BLF updates.
- Port 50796 (IPO PCPartner):

   From an IP Office application (for example Phone Manager or SoftConsole). Used to initiate a
   session between the IP Office and the application.
- **←** Port 50797 (IPO TAPI): From an IP Office TAPI user PC.
- → Port 50799 (IPO BLF): Broadcast to the IP Office LAN, eg. <u>255.255.255.255</u>.
- → Port 50800 (IPO License Dongle): To the License Server IP Address set in the IP Office config.
- **←** Port 50801 (EConf): Used by the Conference Center service.

#### **Ports**

IP Office Monitor can be used to display IP packet details including the source and destination Port numbers. As well as displaying the port numbers (in decimal), IP Office Monitor also displays the names of more commonly used ports including IP Office specific ports.

For example "src = 23" is interpreted as "src = 23 (Telnet)".

The list below details the ports currently decoded by IP Office Monitor. For a full list of assigned non-IP Office ports see http://www.iana.org/assignments/port-numbers.

- 20 File Transfer [Default Data]
- 21 File Transfer [Control]
- 23 Telnet
- 25 Simple Mail Transfer
- 37 Time
- 43 Who Is
- 53 Domain Name Server
- 67 Bootstrap Protocol Server
- 68 Bootstrap Protocol Client
- 69 Trivial File Transfer
- 70 Gopher
- 79 Finger
- 80 World Wide Web-HTTP
- 115 Simple File Transfer
   Protocol
- 123 Network Time Protocol
- 137 NETBIOS Name Service
- 138 NETBIOS Datagram Service
- 139 NETBIOS Session Service
- 156 SQL Service

- 161 SNMP
- 162 SNMPTRAP
- 179 Border Gateway Protocol
- 1719 H.323Ras
- 1720 H.323/H.245
- 50791 IPO Voicemail
- 50792 IPO Network DTE
- 50793 IPO Solo Voicemail (i.e. Wave driver for TAPI)
- 50794 IPO Monitor
- 50795 IPO Voice Networking
- 50796 IPO PCPartner
- 50797 IPO TAPI
- 50798 IPO Who-Is response
- 50799 IPO BLF
- 50800 IPO License Dongle
- 50801 EConf

#### Protocols

IP Office Monitor, as well as displaying the Protocol number (in decimal) of packets, also displays the names of the more common Protocols. For example "pcol = 1" is decoded as "pcol = 1 (ICMP)".

Protocol numbers currently decoded by IP Office Monitor are:

- 1 Internet Control Message [ICMP]
- 2 Internet Group Management [IGMP]
- 6 Transmission Control [TCP]
- 8 Exterior Gateway Protocol [EGP]
- 9 Interior Gateway Protocol [IGP]
- 17 User Datagram [UDP]
- 41 Ipv6 [IPV6]
- 46 Reservation Protocol [RSVP]
- 47 General Routing Encapsulation [GRE]
- 58 ICMP for IPv6 [IPv6-ICMP]
- 111 IPX in IP[IPX-In-IP]
- 115 Layer Two Tunneling Protocol [L2TP]
- 121 Simple Message Protocol [SMP]

#### Cause Codes (ISDN)

When a call is ended, a cause code may be shown in the Monitor trace. This cause code is not necessarily an error as cause codes are shown at the end of normal calls. Cause codes 0 to 102 are standard ISDN cause codes. Causes codes 103 upwards are IP Office specific codes.

To display cause codes, ensure that the **Monitor | Call | Extension Send** option is enabled. The cause code is then shown are part of **CMExtnTx**: events within the monitor trace. For example:

```
10185mS CMExtnTx: v=100, p1=1
CMReleaseComp
Line: type=DigitalExtn 3 Call: lid=0 id=-1 in=0
UUI type=Local [....] [0x03 0x00 0x00 0x00 ]
Cause=16, Normal call clearing
Timed: 12/07/05 11:00
```

The cause codes are listed below. Those marked with a \* were added in release 3.0.1. Those marked with a + were added in 3.0.40. Note that the Disconnect codes marked with a \* or + are not available in 2.1 or 3.0DT releases.

- 0 Unknown.
- 1 Unallocated (unassigned) number.
- 2 No route to specific transit network/(5ESS)Calling party off hold.
- 3 No route to destination / (5ESS) Calling party dropped while on hold.
- 4 Send special information tone / (NI-2) Vacant Code.
- 5 Misdialed trunk prefix.
- 6 Channel unacceptable.
- 7 Call awarded and being delivered.
- 8 Preemption/(NI-2)Prefix 0 dialed in error.
- 9 Preemption, cct reserved / (NI-2) Prefix 1 dialed in error.
- 10 (NI-2) Prefix 1 not dialed.
- 11 (NI-2) Excessive digits received call proceeding.
- 16 Normal call clearing.
- 17 User busy.
- 18 No user responding / No response from remote device.
- 19 No answer from user.
- 20 Subscriber absent (wireless networks).
- 21 Call rejected.
- 22 Number changed.
- 23 Redirection to new destination.
- 25 Exchange routing error.
- 26 Non-selected user clearing.
- 27 Destination Out Of Order.
- 28 Invalid number format.
- 29 Facility rejected.
- 30 Response to STATUS ENQUIRY.

- 31 Normal, unspecified.
- 34 No cct / channel available.
- 38 Network out of order.
- 39 Permanent frame mode connection out of service.
- 40 Permanent frame mode connection is operational.
- 41 Temporary failure.
- 42 Switching equipment congestion.
- 43 Access information discarded.
- 44 Requested cct / channel not available.
- 45 Pre-empted.
- 46 Precedence blocked call.
- 47 Resources unavailable/(5ESS)New destination.
- 49 Quality of service unavailable.
- 50 Requested facility not subscribed.
- 52 Outgoing calls barred.
- 54 Incoming calls barred.
- 57 Bearer capability not authorised.
- 58 Bearer capability not presently available.
- 63 Service or option not available, unspecified.
- 65 Bearer capability not implemented.
- 66 Channel type not implemented.
- 69 Requested facility not implemented.
- 70 Only restricted digital bearer capability is available.
- 79 Service or option not implemented, unspecified.
- 81 Invalid call reference.
- 82 Identified channel does not exist.
- 83 A suspended call exists, but this id does not.
- 84 Call id in use.
- 85 No call suspended.
- 86 Call having the requested id has been cleared.
- 87 User not a member of Closed User Group.
- 88 Incompatible destination.
- 90 Non-existent Closed User Group.
- 91 Invalid transit network selection.
- 95 Invalid message, unspecified.
- 96 Mandatory information element missing.
- 97 Message type non-existent/not implemented.
- 98 Message not compatible with call state, non-existent or not implemented.

- 99 Information element non-existent or not implemented.
- 100 Invalid information element contents.
- 101 Message not compatible with call state / (NI-2) Protocol threshold exceeded.
- 102 Recovery on timer expiry.
- 103 Parameter not implemented.
- 110 Message with unrecognised parameter.
- 111 Protocol error, unspecified.
- 117 Parked (Internal IP Office code).
- 118 UnParked (Internal IP Office code).
- 119 Pickup (Internal IP Office code).
- 120 Reminder (Internal IP Office code).
- 121 Redirect (Internal IP Office code).
- 122 Call Barred (Internal IP Office code).
- 123 Forward To Voicemail (Internal IP Office code).
- 124 Answered By Other (Internal IP Office code).
- 125 No Account Code (Internal IP Office code).
- 126 Transfer (Internal IP Office code).
- 129 Held Call (Internal IP Office code)\*.
- 130 Ring Back Check (Internal IP Office code)\*.
- 131 Appearance Call Steal (Internal IP Office code)\*.
- 132 Appearance Bridge Into (Internal IP Office code)\*.
- 133 Bumped Call (Internal IP Office code)\*.
- 134 Line Appearance Call (Internal IP Office code)+.
- 135 Unheld Call (Internal IP Office code)+.
- 136 Replace Current Call (Internal IP Office code)+.
- 137 Glare (Internal IP Office code)+.
- 138 R21 Compatible Conf Move (Internal IP Office code)+.
- 139 RingBack Answered (Internal IP Office code)+.
- 140 Transfer Request Failed (Internal IP Office code)+.
- 141 HuntGroup Drop (Internal IP Office code)+.

### **Decoding FEC Errors**

This section details how to decoding the FEC Receiver Error "PRN" statements that appear in the SysMonitor log. These "Fast Ethernet Controller" error messages are shown when the System/Print option is enabled.

An example error would be:

PRN: IP403\_FEC::ReceiverError 844

The message format is:-

PRN: PLATFORM\_FEC::ReceiverError ABCD

Where:-

- **PRN:** = Indicated that message was output as the result of having the System | Print option enabled.
- PLATFORM\_ = Indicate the type of IP Office control unit reporting the error. Possible values are IP401NG (Small Office Edition), IP403, IP406, IP406V2 (shows as IP405 in Version 2.1(27)) and IP412.
- **ABCD** = This is the actual error code. It is a decod of the "Ethernet Receive Buffer Descriptor" packet. Note that if the most significant byte (ie. A) is 0 (zero) it is not printed and the error code is only 3 characters long (ie. BCD).

FEC::ReceiverError Codes are derived from the "Ethernet Receive Buffer Descriptor (RxBD)". The table below shows the bits within the RxBD that are used to generate the error codes. Those labeled as "N/U" are NOT used in the FEC Error Decoding mechanism although they may be non zero.

| Byte | Bit | Value | Option | Description                                                                                                    |
|------|-----|-------|--------|----------------------------------------------------------------------------------------------------|
| Α    | 0   | 8     | N/U    | May be non-zero but not used for FEC decode.                                                                                                    |
|      | 1   | 4     | N/U    | May be non-zero but not used for FEC decode.                                                                                                    |
|      | 2   | 2     | N/U    | May be non-zero but not used for FEC decode.                                                                                                    |
|      | 3   | 1     | N/U    | May be non-zero but not used for FEC decode.                                                                                                    |
| В    | 4   | 8     | L      | Last in frame. 0 = The buffer is not the last in the frame. 1 = The buffer is the last in the frame.                                                                                                    |
|      | 5   | 4     | 0      | Always zero.                                                                                                    |
|      | 6   | 2     | 0      | Always zero.                                                                                                    |
|      | 7   | 1     | N/U    | May be non-zero but not used for FEC decode.                                                                                                    |
| С    | 8   | 8     | N/U    | May be non-zero but not used for FEC decode.                                                                                                    |
|      | 9   | 4     | N/U    | May be non-zero but not used for FEC decode.                                                                                                    |
|      | 10  | 2     | LG     | Length Error: Rx frame length violation. The frame length exceeds<br>the value of MAX_FRAME_LENGTH in the bytes. The hardware<br>truncates frames exceeding 2047 bytes so as not to overflow<br>receive buffers This bit is valid only if the L bit is set to 1. |
|      | 11  | 1     | NO     | Non-Octet: A frame that contained a number of bits not divisible by 8 was received and the CRC check that occurred at the preceding byte boundary generated an error. NO is valid only if the L bit is set. If this bit is set the CR bit is not set.            |
| D    | 12  | 8     | SH     | Short Frame: A frame length that was less than the minimum defined for this channel was recognized.                                                                                                    |
|      | 13  | 4     | CR     | CRC Error: This frame contains a CRC error and is an integral number of octets in length. This bit is valid only if the L bit is set.                                                                                                    |
|      | 14  | 2     | OV     | Overrun Error: A receive FIFO overrun occurred during frame reception. If OV = 1, the other status bits, LG, NO, SH, CR, and CL lose their normal meaning and are cleared. This bit is valid only if the L bit is set.                                           |
|      | 15  | 1     | TR     | Truncate Error: Set if the receive frame is truncated ( $\geq$ 2 Kbytes)                                                                                                    |

#### Example

Decode of typical message produced on SysMonitor using above information :-

PRN: IP403\_FEC::ReceiverError 844

The Error code in the above example is 844.

- Byte A = 0 and so was not shown.
- Byte B = 8, which is 1000 in binary so bit 4 (L) is set
- Byte C = 4, which is 0100 in binary so bit 9 (N/U) is set
- Byte D = 4, which is 0100 in binary so bit 13 (CR) is set

This is a Receive CRC error (as bit 13 of the RxBD is set) – note that the first byte (A) is missing so it is equal to 0, resulting in a 3 byte error code.

## Index

Access Delta Server application 31 **IP Office** ContactStore 31 Access 31 Ack 26 Address 14 ADSL Number 8 ADSL 8 ALARM 9 Alarm Log 9 Alarm Log Dump include 9 Alarm Log Dump 9 Alarms 9 Alerting 21, 25 Allowed In 28 ALOG 8 Analog Trunk Channels Number 8 Analog Trunk Channels 8 Analogue Line 21 **ATM 10** ATM/Channel 21 ATM/Channel2 21 ATM/CM Line 21 ATM/CM Line2 21 ATM/I-O 21 ATM/I-O2 21 Avaya 5, 9, 10, 12 AVRIP 31

#### В

Back **IP Office Control** Unit 16 Back 16 **Background Color** 10 **BCD 35 Bi-directional 6** Binary Log File 7 Binary Logging 12 BLF 31 **Bootstrap Protocol** Client 31 **Bootstrap Protocol** Server 31 Border Gateway Protocol 31 Both SNMP Port 31 BRI Number 8 BRI 8 **BRI ISDN 21** Broadcast IP Office LAN 31 Broadcast 31 Byte B 35 Byte C 35 Byte D 35 С C 12, 35 C0a84d01 26 C0a84d02 26 C2ed6d49 in port 26 Call 14 Call Connected 21, 25 Call Disconnected 21, 25 Call Logging 14 Call Proceeding 21, 25 Call Rejected 34 Call Setup 21, 25 Call Status 27, 30 Call/ Packets/Extension Receive 17, 21, 25 Call/ Packets/Extension RxP 17, 21, 25 Call/ Packets/Extension Send 17, 21, 25 Call/ Packets/Extension TxP 17, 21, 25 Call/ Packets/Line Receive 21, 25, 26 Call/ Packets/Short Code Msgs 21, 25 Call/Call Logging 27, 30 Call/Events/Call Delta 16, 21, 25, 27, 30 Call/Events/Call Logging 16, 17, 18, 21, 25, 26 Call/Events/Map 16 Call/Events/Targetin g 26 Call/Events/Targetti ng 16, 17, 18, 21, 25, 27, 30 Call/Packets/Extens ion Receive 16, 27, 30 Call/Packets/Extens ion RxP 16, 27, 30 Call/Packets/Extens ion Send 16, 27, 30 Call/Packets/Extens ion TxP 16, 27, 30

Call/Packets/Line Receive 16, 17, 18, 27, 30 Call/Packets/Line Send 16, 17, 18, 21, 25, 26, 27, 30 Call/Packets/Short Code Msgs 27, 30 CALLS 8 Calls Answered/Generate d 27, 30 Cause Codes 34 CCC Wallboard Server PC Wallboard 31 CCC Wallboard Server 31 CD Inserting 5 CD 5 Channel Unacceptable 34 Channelised T1 Line 21 Channelized T1 Line 21 Circuit/channel 34 CkSRC 8 CL 35 Clear IP Office 10 Clear 10 Clear Alarms clickina 9 Clear Alarms 9 Clear Display 10 Clear Screen **Display 7** Clicking **Clear Alarms 9** Clicking 9 **Clock Source 8** Close Monitor 10 Close 10 CMMsg 8 Code 26 **Conference** Center 31 Conferencing 10 Conferencing Center Server Service 31 **Configuration Lines** List 17 Connect IP Office 7 PC<sub>6</sub> Connect 6, 7 Contains **CRC 35** 

Contains 35 Control Unit 8 Control Unit's DTE Monitoring 10 Control Unit's DTE 10 Conversations 27, 30 CR set 35 CR 35 CRC contains 35 **CRC 35** CRC Error 35 CRIT RAISED addr a **Current Clock** Source 8 D D 9, 35 D401809c in port 26 D40190dc rem 26 Decod 35 Decodina FEC Errors 35 **FEC Receiver** Error 35 Decoding 35 Default Data 31 Delta Server application access 31 Delta Server application 31 **Dial-Up Data** Connection Problems 18 Displaying Monitor 12 Protocol 31 Displaying 12, 31 **Domain Name** Server 31 DS 8 DT 8 DTE 10, 16 DTE Port Maintenance 16 During VoIP 31 During 31 Ε E 35 E1 ISDN 21 E1 PRI Connections 17 EBLF 27, 30 EConf 10, 31 EConsole 27, 30

Edit 10 Edit Menu 10 Eg 5, 6, 31 EGP 31 END OF ALARM LOG DUMP 9 Enter IP Address 6 ISDN 17 Enter 6, 17 Error 35 **Ethernet Receive Buffer Descriptor 35 Ethernet Receive Buffer Descriptor 35** Events/packets 6 Every 'n 12 **Example Monitor** Settings 15 Exceeding 2047 35 Exceeding 35 Exit 10 Expiry 34 Extension 27, 30 Extension 203 14 Extension TxP 27. 30 Extensions/lines 27, 30 Exterior Gateway Protocol 31 F Failing' 28 Fast Ethernet Controller 14 FEC 14, 35 FEC Error Decoding 35 **FEC Errors** Decoding 35 FEC Errors 35 **FEC Receiver Error** decoding 35 FEC Receiver Error 35 FIFO 35 File Log 12 n MB 12 **Filter Trace Options** Filters Menu 10 Firewall 10, 28 **Firewall Not** Working Correctly 28 Following Monitor 26 **PPP 20** Following 20, 26 Frame Relay Monitoring 10

Frame Relay Links 20 Frame Relay/Events 20 Frame Relay/Mgmt Events 20 Frame Relav/Rx Data 20 Frame Relay/Rx Data Decode 20 Frame Relay/Tx Data 20 Frame Relay/Tx Data Decode 20 FreeMem 8 Freeze Screen Display 7 Freeze Screen Logging 10 Freeze/unfreeze 10 Freezing Monitor 12 Freezing 12 Fri 23/4/2004 15 8 G General Routing Encapsulation 31 Gives IP 8 Gives 8 **GOD 10 GRE 31** Greved 7 н H.323 Monitoring 10 H.323 10 H.323 RAS 31 H.323/Events/H.323 21, 25 H.323/H.245 31 H.323/Packets/H.24 5 Receive 21, 25 H.323/Packets/H.24 5 Send 21, 25 H.323/Packets/H.32 3 Fast Start 25 H.323/Packets/H.32 3 Fast Start4 21 H.323/Packets/H.32 3 Receive 21, 25 H.323/Packets/H.32 3 Send 21, 25 H.323/Packets/RAS Receive 25 H.323/Packets/RAS Send 25 H.323/Packets/View Whole Packet 21, 25 H.323Ras 31 Hangup 14 Help Menu 10

Hours 12 Hours Interval 12 I **ICMP** IPv6 31 ICMP 31 le 12, 26, 35 IGMP 31 IGP 31 **IMPORTANT 5** In\_port 26 Including Alarm Log Dump 9 IP Office 31 Including 9, 31 Inserting CD 5 Inserting 5 Installation Wizard start 5 Installation Wizard 5 Installing Monitor 5 Installing 5 Interface Name 18, 19.29 Interface Name 28 Interface Queue 26 Interface/Firewall Allowed In 28 Interface/Firewall Allowed Out 28 Interface/Firewall Fail In 28 Interface/Firewall Fail Out 28 Interface/Interface Queue 18, 26, 28 Interior Gateway Protocol 31 Internet 26 Internet Control Message 31 Internet Group Management 31 Interworking 34 Invalid 34 IP gives 8 Monitoring 10 IP 6, 8, 10, 19, 26, 29, 31 IP 412 2.1 8, 9 **IP Address** Enter 6 IP Address 6 IP Calculate 10 IP Dst 26 **IP** Office clear 10 Connect 7 including 31 Monitor 6

requests 31 specify 10 IP Office 5, 6, 7, 8, 9, 10, 12, 14, 27, 30, 31, 35 **IP Office** Administrator Applications CD 5 IP Office application 27, 30, 31 IP Office config 31 **IP Office** ContactStore access 31 **IP Office** ContactStore 31 **IP Office Control** Unit back 16 type 8 IP Office Control Unit 6, 8, 16, 19, 29 IP Office Job Aid Refer 16 IP Office Job Aid 16 **IP Office LAN** Broadcast 31 IP Office LAN 31 IP Office Manager 5 **IP Office Monitor 31 IP Office Monitor** application 5, 31 IP Office Ports 31 IP Office TAPI 31 IP Office TAPI PC 31 IP Office Voicemail Server looking 14 **IP Office Voicemail** Server 14 IP Office's use 6 IP Office's 6 IP Office's System Password 6 IP Packet 19, 29 IP Rx Service/RAS 6 IP Rx 6 IP subnet 6 IP Tx 6 IP400 6 IP401NG 35 IP403 35 IP403 FEC 35 IP405 35 IP406 35 IP406V2 35 IP412 35 IPO BLF 31 **IPO License Dongle** 31 **IPO Monitor 31** 

Monitor (SysMon) IP Office

Frame Relay 10, 20

**IPO Network DTE** 31 **IPO PCPartner 31 IPO Solo Voicemail** 31 **IPO TAPI 31 IPO Voice** Networking 31 **IPO Voicemail 31** IPO Who-Is 31 lpv6 ICMP 31 lpv6 31 IPv6-ICMP 31 IPX 31 IPX-In-IP 31 ISDN entering 17 ISDN 5, 8, 10, 17, 21, 34 **ISDN Problems 17** ISDN/Events/Layer 17, 21 ISDN/Packets/Later 3 Tx 18 ISDN/Packets/Laver 17, 21 ISDN/Packets/Layer 3 Rx 18, 26 ISDN/Packets/Layer 3 Tx 26 **ISP 18 ISP/Remote** Routing 26 Κ Kbytes 35 Key/Lamp 10 L L 35 L2TP 31 LAN 16, 26

LAN Modules

Number 8

**Tunneling Protocol** 

Leased Line 19, 29

LAN Modules 8

LAN16

LANM 8

Layer Two

LDAP 10

Len 26

LG 35

Address 31

Line 27, 30

Line 17

Links 8

Locating

PC 26

Leased 19, 29

Length Error 35

License Server IP

LAW 8

31

Specific PC Making Calls 26 Locating 26 Log Filename 12 Log Mode 12 Loa Preferences Setting 12 Log Preferences 7, 10.12 Logging File 12 Logging 12 Looking IP Office Voicemail Server 14 Looking 14 Μ Management 20 Manager 6 Marker Placing 14 Marker 14 MAX\_FRAME\_LEN **GTH 35** MB 12 MBytes 12 **MBytes Interval 12** MDM 8 Message 34 **Miscellaneous** 14 Modem Card Fitted 8 MODU 8 Monitor Close 10 Control Unit's **DTE 10** displaying 12 following 26 Frame Relay 10 freezing 12 H.323 10 Installing 5 IP 10 IP Office 6 Monitor Password 6 running 5, 9, 12, 14 Starting 6 Monitor 5, 6, 8, 9, 10, 12, 14, 16, 17, 18, 19, 20, 21, 25, 26, 27, 28, 29, 30, 34 Monitor application 5, 6, 12, 16 Monitor Icons 7 Monitor IP 10 Monitor ISDN 10 Monitor LDAP 10 Monitor Menus 10 Monitor Password

Monitor 6 Monitor Password 6 Monitor R2 10 Monitor SNMP 10 Monitor Started IP 8 Monitor T1 10 Monitor toolbar 12 Monitor Trace observing 26 Monitor Trace 14, 26 Monitor VPN 10 Monitor WAN 10, 19, 29 Monitor window 7 Monitor's PPP 10, 19, 29 MUST 6 Ν N 12 N MB file 12 N MB 12 N/U 35 N/U 35 NAT 10, 26 NATranslator d40190dc 0000000 26 **NETBIOS Datagram** Service 31 **NETBIOS Name** Service 31 **NETBIOS Session** Service 31 Network Time Protocol 31 Next 5 NO 35 Non-IP Office 31 Non-Octet 35 **NOT 35** Number ADSL 8 Analog Trunk Channels 8 BRI 8 LAN Modules 8 **PRI 8** TDM 8 VCM 8 WAN Ports 8 Number 8 0 Observing Monitor Traces 26 Observing 26 OK 6, 12 On/off 10 Open File 7, 10, 12 **Options Not** Selected

Why Does Monitor Give Information 14 **Options Not** Selected 14 Out **PBX 28** Out port 26 OV 35 **Overrun Error 35** Ρ PAP/CHAP 18, 19, 29 Password 6 PBX Out 28 PBX 26, 27, 28, 30 PBX's 6 PC connect 6 locate 26 PC 6, 8, 9, 14, 26, 31 PC Wallboard CCC Wallboard Server 31 PC Wallboard 31 Pcol 26, 31 PC's CD 5 Phone Manager 27, 30, 31 Placing Marker 14 Placing 14 PLATFORM 35 PLATFORM FEC 35 Port 31 Port 520 RIP 31 Port Number 17, 19, 29 POT 8 PPP following 20 PPP 5, 10, 20 PPP/IP Rx 19, 20, 29 PPP/IP Tx 19, 20, 29 PPP/IPCP Rx 18, 19, 20, 29 PPP/IPCP Tx 18, 19, 20, 29 PPP/LCP Rx 18, 19, 20, 29 PPP/LCP Tx 18, 19, 20, 29 PPP/Security Rx 18, 19.20.29 PPP/Security Tx 18, 19, 20, 29 PRI Number 8

PRI 8

Print 35 **PRN 35** PRN 14, 26, 35 Problem 27, 30 **Problems Involving** IP Phones 25 Problems Involving Non-IP Phones 25 **Program Exception** 9 Program Files/Avaya/IP Office/Monitor 12 Programs 6 Protocol displaying 31 Protocol 31, 34

#### Q

QSig 21 QSIG Line 21

#### R

R2 10 Receive 17, 21 **Receive CRC 35** Receive1 21 **ReceiverError 14 ReceiverError 844** 35 ReceiverError ABCD 35 ReceiverError Codes 35 Recovery 34 Refer IP Office Job Aid 16 Refer 16 Rem 26 Rem port 26 Remote Site Data Connection Problems 19, 29 Requested circuit/channel 34 Requests IP Office 31 Requests 31 Reselect 16 Reservation Protocol 31 **RIP 31 RIP1 31 RIP2 31 RIP2** Multicast 31 Rollover Log 7, 10 RSVP 31 Run Screen Display 7 Running 22secs 8 Monitor 5, 9, 12, 14

Running 5, 8, 9, 12, 14 Rx 35 RxBD 35 RxP 27, 30 S S/w 8 Save Screen Log 12 Save Screen Log As... 10 Save Trace 7 Select All 10 Select File 6 Select Modify 5 Select Start 6 Select Unit Shows 10 Select Unit 6, 7, 10 Selected Hex 10 Selecting Status 9 Selecting 9 Send 17, 21 Send1 21 Seq 26 Service 18, 19, 28, 29 Service 18, 19, 29 Service Name 18, 19, 29 Service/RAS IP Rx 6 Service/RAS 6 Set CR 35 Logging Preferences 12 Set 12, 35 Setting menu 10 SH 35 Short Frame 35 Shows B 10 Select Unit 10 Shows 10 Simple File Transfer Protocol 31 Simple Mail Transfer 31 Simple Message Protocol 31 Small Community Network 31 Small Office Edition 35 **SMP 31** SNMP 10, 31 SNMP Trap 31 **SNMPTRAP 31** SoftConsole 31 Specific PC Making Calls Locating 26

Specific PC Making Calls 26 Specify IP Office 10 Specify 10 Speech Calls Dropping 21 SQL Service 31 Src 26, 31 Start Logging 7 START OF ALARM LOG DUMP 9 Starting Installation Wizard 5 Monitor 6 Starting 5, 6 Status selecting 9 Status 9 Status Menu 10 Stop Logging 7 Subnet 6, 31 Subnet's 6 Subnets 6 Sum 26 **SYN 26** SysMonitor 35 SysMonitor 4.18 SysMonitor 5.0 10 System 6, 14, 35 System Information 8 System Monitor 5 System Rebooting 16 System Voicemail 8 System/Error 16, 17, 18, 19, 21, 26, 27, 28, 29, 30 System/Print 16, 17, 18, 19, 21, 26, 27, 28, 29, 30, 35 System/Resource Status Prints 16, 17, 18, 19, 21, 26, 27, 28, 29, 30 Т T1 10, 17 T1 ISDN 21 T1/CAS 21 T1/CAS3 21 T1/Channel 21 T1/Channel3 21 T1/Dialler 21 T1/Dialler3 21 T1/DSP 21 T1/DSP3 21 T1/Line 21 T1/Line3 21 TAPI 31 TCP 26, 31 TCP Dst 26 TCP SYN 26

**TCPNATSession 26** TDM Number 8 TDM 8 Telecommunication s 5 Telecoms 15 Telnet 31 Text Log File 7 These 35 TOT 8 TR 35 **Trace Options 10** Transfer 31 Transmission Control 31 **Trivial File Transfer** 31 **Truncate Error 35** Txt 10 TYP 8 Type **IP Office Control** Unit 8 Voicemail Server 8 Type 8 U U 8 UDP 14, 31 **UDPNATSession 26 UKIP WAN 26 US PRI 10** US PRI Trunks... 10 Use IP Office's 6 Use 6 User Datagram 31 V VCM Number 8 VCM 8 VCOMP 8 **VER 8** Version 2.1 35 View Menu 10 VMAIL 8 Voicemail 8, 14, 31 Voicemail IP Address 14 Voicemail Server Type 8 Voicemail Server 8 VoIP during 31 VoIP 21, 31 VoIP Extension 21 VoIP Line 21 **VPN 10** VPN Line 21 **VRL 31** W

WAN 8, 10, 19, 29

WAN Ports Number 8 WAN Ports 8 WAN Rx 19, 29 WAN Tx 19, 29 WAN/WAN Rx 19, 29 WAN/WAN Tx 19, 29 WAN/WAN/Events 19, 29 WAN3s 8, 19, 29 WATCHDOG 9 Wave 31 Why Does Monitor Give Information Options Not Selected 14 Why Does Monitor Give Information 14 Windows 10 Wizard 5 World Wide Web HTTP 26 World Wide Web-HTTP 31 Www.iana.org/assig nments/portnumbers 31 Performance figures and data quoted in this document are typical, and must be specifically confirmed in writing by Avaya before they become applicable to any particular order or contract. The company reserves the right to make alterations or amendments to the detailed specifications at its discretion. The publication of information in this document does not imply freedom from patent or other protective rights of Avaya or others.

Intellectual property related to this product (including trademarks) and registered to Lucent Technologies have been transferred or licensed to Avaya.

All trademarks identified by the ® or <sup>™</sup> are registered trademarks or trademarks, respectively, of Avaya Inc. All other trademarks are the property of their respective owners.

This document contains proprietary information of Avaya and is not to be disclosed or used except in accordance with applicable agreements.

Any comments or suggestions regarding this document should be sent to "wgctechpubs@avaya.com".

© 2005 Avaya Inc. All rights reserved.

Avaya Sterling Court 15 - 21 Mundells Welwyn Garden City Hertfordshire AL7 1LZ England

Tel: +44 (0) 1707 392200 Fax: +44 (0) 1707 376933

Web: http://www.avaya.com